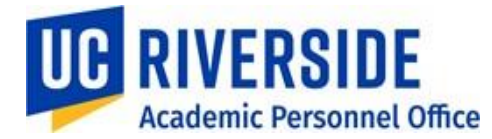

In UCPath, several methods will be used to pay summer salary – which includes summer research, summer administrative service, and Summer Session teaching for academic appointees. This document describes the different methods and provides departments with criteria to decide how to transact summer salary actions in UCPath.

For this process to be successful:

- The academic appointee must secure summer employment for teaching, research, or service
- The academic appointee must communicate details of their summer employment to their AP Partner/AP Staff member prior to the month of service
- The AP Partner/AP Staff member must determine how to transact summer salary in UCPath, and consult with UCR's Academic Personnel Office (APO) for necessary guidance or approvals
- The Shared Service Centers (SSC) must process summer salary transactions for Faculty's jobs quickly and accurately

There are three different ways to enter Summer Salary:

- 1. Add as additional compensation on an existing job
- 2. Add as base compensation on a new or concurrent job
- 3. Add as additional compensation on a new or concurrent job if an MOU requires a specific title for the summer teaching appointment or it is the only job

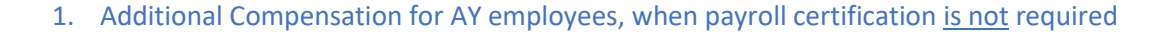

Summer compensation should be established on the job where the additional compensation applies and paid via the PayPath module or as Additional Pay in the Self Service Transactions links module under the following conditions:

- On the primary professorial job when payroll certification *is not* required
- On the primary professorial job for Summer Session teaching
- Administrative ninths on the administrative job (i.e. department Chair receives a summer 1/9 for service) using Earn Code **DIF**

*UCR Best Practice:* Additional Compensation, when payroll certification <u>is not</u> required, should be paid as recurring Additional Pay in order for it to remain on the job for historical purposes, even if it is only for one month.

### *Step-by-Step Guidelines and Notes:*

VERSIDE

Academic Personnel Office

- The modules for Summer Compensation entry on Job can be accessed either through PayPath Actions or Self Service Transaction Links
- Summer Compensation can be entered in multiple transactions, one or more months at a time, as recurring Additional Pay
- Summer Compensation can also be entered in a single transaction by selecting "+" on Effective Date when using the same Earnings Code and/or selecting "+" on Earnings Code (*Alternate Method*)
  - WARNING: the entire transaction will be denied, if there is an issue with ANY part of the request
  - BEST Practice: enter summer compensation one month per transaction (July and August can be made in a single transaction if there are no changes to amount or Earn Code)

| Steps | PayPath Actions                                           | Self Service Transaction Links                       |
|-------|-----------------------------------------------------------|------------------------------------------------------|
| 1.    | Enter EE's ID or name                                     | Additional Pay                                       |
| 2.    | Select appropriate job                                    | Enter EE's ID or name                                |
| 3.    | Additional Pay Data tab                                   | Select appropriate job                               |
| 4.    | Select Earnings Code:                                     | Select Earnings Code:                                |
|       | - ACA (admin)                                             | - ACA (admin)                                        |
|       | - ACR (research)                                          | - ACR (research)                                     |
|       | <ul> <li>ACS (Summer-403) – used by</li> </ul>            | - ACS (Summer-403) – used by                         |
|       | Professorial or other primary job code                    | Professorial or other primary job code               |
|       | <ul> <li>ASN (Summer-No 403) – used by</li> </ul>         | - ASN (Summer-No 403) – used by                      |
|       | Lecturer, Associate_In, TA and Visiting                   | Lecturer, Associate_In, TA and Visiting              |
|       | Professor series                                          | Professor series                                     |
|       | - DIF (admin) – used for part-time admin                  | <ul> <li>DIF (admin) – used for part-time</li> </ul> |
|       | appts. and dept. chair appts.                             | admin appts. and dept. chair appts.                  |
| 5.    | Effective Date (always 1 <sup>st</sup> of month)          | Effective Date (always 1 <sup>st</sup> of month)     |
|       | <ul> <li>If July and August will be 100%, this</li> </ul> | - If July and August will be 100%, this              |
|       | can be entered in single line (07/01/19                   | can be entered in single line (07/01/19              |
|       | - 08/31/19)                                               | - 08/31/19)                                          |
| 6.    | End Date (always last day of the month)                   | End Date (always last day of the month)              |

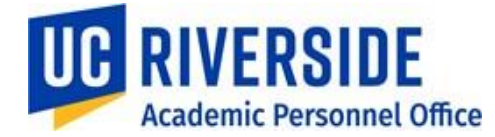

| 7.  | Reason: New Additional Pay                 | Reason: New Additional Pay                 |
|-----|--------------------------------------------|--------------------------------------------|
| 8.  | Pay Period Amount: requested amount        | Pay Period Amount: requested amount        |
| 9.  | Goal Amount: LEAVE BLANK                   | Goal Amount: LEAVE BLANK                   |
| 10. | Uncheck "Prorate Additional Pay"           | Uncheck "Prorate Additional Pay"           |
| 11. | Applies to Pay Periods = First for monthly | Applies to Pay Periods = First for monthly |
|     | paid EE's                                  | paid EE's                                  |
| 12. | Comments: i.e. \$XX,XXX Summer Salary      | Comments: i.e. \$XX,XXX Summer Salary      |
|     | for <month(s)></month(s)>                  | for <month(s)></month(s)>                  |
| 13. | Submit                                     | Submit                                     |

*The screenshots below are set up for Research Summer Compensation entered in a single transaction for four months (June – September) (Alternate Method):* 

- Annual salary = \$183,800; 1/12 rate = \$15,316.67; 1/9 rate = \$20,422.22; 0.5/9 = \$10,211.11 (June & Sept)

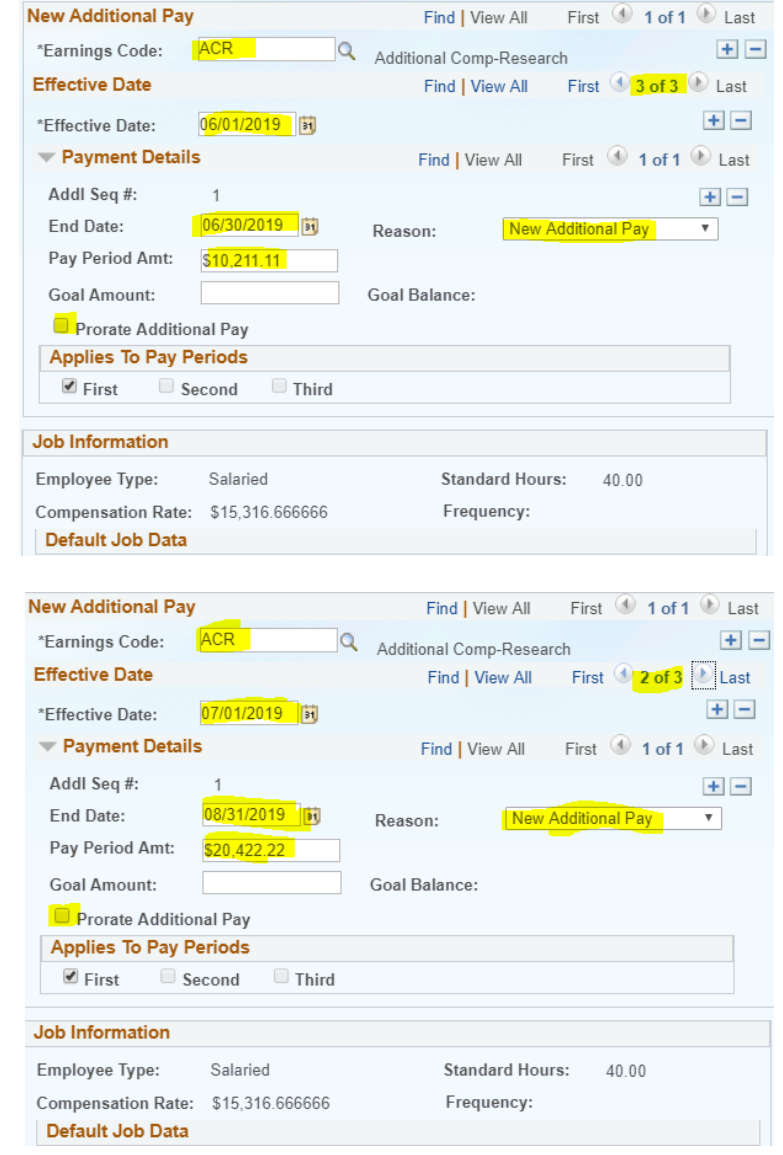

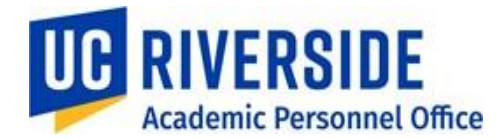

|                 | Find View All                                                                                                    | First 🕙 1 of 1                                                                                                    | 1 🕑 Last                                                                                                    |
|-----------------|----------------------------------------------------------------------------------------------------|----------------------------------------------------------------------------------------------------|----------------------------------------------------------------------------------------------------|
| ACR Q           | Additional Comp-Resea                                                                                                    | rch                                                                                                    | + -                                                                                                    |
|                 | Find View All                                                                                                    | First 🕚 <mark>1 of 3</mark>                                                                                                    | 🕑 Last                                                                                                    |
| 09/01/2019      |                                                                                                    |                                                                                                    | + -                                                                                                    |
| i               | Find View All                                                                                                    | First 🕚 1 of 1                                                                                                    | 🕑 Last                                                                                                    |
| 1               |                                                                                                    |                                                                                                    | + -                                                                                                    |
| 09/30/2019      | Reason: New                                                                                                    | Additional Pay                                                                                                    | ٣                                                                                                    |
| \$10,211.11     |                                                                                                    |                                                                                                    |                                                                                                    |
|                 | Goal Balance:                                                                                                    |                                                                                                    |                                                                                                    |
| al Pay          |                                                                                                    |                                                                                                    |                                                                                                    |
| eriods          |                                                                                                    |                                                                                                    |                                                                                                    |
| cond Third      |                                                                                                    |                                                                                                    |                                                                                                    |
|                 |                                                                                                    |                                                                                                    |                                                                                                    |
| Salaried        | Standard Hou                                                                                                    | rs: 40.00                                                                                                    |                                                                                                    |
| \$15,316.666666 | Frequency:                                                                                                    |                                                                                                    |                                                                                                    |
|                 | ACR Q<br>09/01/2019 (i)<br>1<br>09/30/2019 (i)<br>510,211.11<br>al Pay<br>eriods<br>cond Third<br>Salaried<br>\$15,316.6666666 | Find   View All       ACR     Additional Comp-Resear       Find   View All       09/00/2019     Find   View All       1     Find   View All       1     Reason:       10/30/2019     Goal Balance:       al Pay     Find   View All       sriods     Find   View All       Salaried     Standard Hour       \$15,316.6666666     Frequency: | Find View All First 1 of 1     ACR Additional Comp-Research   Find View All First 1 of 3   09/01/2019 Find View All First 1 of 1   1 Find View All First 1 of 1   1 Reason: New Additional Pay   \$10,211.11 Goal Balance:   al Pay Find View All   eriods Third   Salaried Standard Hours: 40.00 \$15,316.666666 Frequency: |

*Screenshot of 1/9 Administrative Summer Compensation for a Department Chair:* 

| New Additional Pay          | Find View All       | First 🕚 1 of 1 🕑 Last |
|-----------------------------|---------------------|-----------------------|
| *Earnings Code: DIF         | Summer Differential | + -                   |
| Effective Date              | Find View All       | First 🕚 1 of 1 🕑 Last |
| *Effective Date: 07/01/2019 |                     | + -                   |
| Payment Details             | Find View All       | First 🕚 1 of 1 🕑 Last |
| Addl Seq #: 1               |                     | + -                   |
| End Date: 07/31/2019        | Reason: New         | Additional Pay        |
| Pay Period Amt: \$15,255.56 |                     |                       |
| Goal Amount:                | Goal Balance:       |                       |
| Prorate Additional Pay      |                     |                       |
| Applies To Pay Periods      |                     |                       |
| Second Third                |                     |                       |
|                             |                     |                       |
| Job Information             |                     |                       |
| Employee Type: Salaried     | Standard Hou        | rs: 0.01              |
| Compensation Rate:          | Frequency:          |                       |
| Default Job Data            |                     |                       |
| Position: DEPA              | RTMENT CHAIR        |                       |
|                             |                     |                       |

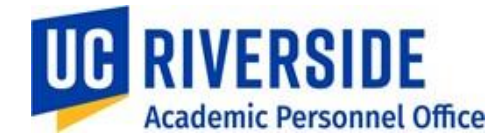

2. Additional Compensation for AY employees, when payroll certification is required

Summer compensation should be established on an additional job under the following conditions:

- When payroll certification *is* required
- The Summer appointment is the only job and wages must be reported for ACA purposes

# Step-by-Step Guidelines and Notes:

- 1. Process a concurrent academic hire into the appropriate position
  - a. Use AY-1/9 Researcher job code when payroll certification is required
  - b. The <u>Position</u> should be established with an FTE of 1.0 and have the "Include FTE" box **unchecked**. This will allow the FTE on the <u>job</u> to be adjusted.

| Primary Job Title                | Professorial Job Code | Corresponding Researcher Job Code |
|----------------------------------|-----------------------|-----------------------------------|
| Professor – AY                   | 001100                | 003205                            |
| Associate Professor – AY         | 001200                | 003215                            |
| Assistant Professor – AY         | 001300                | 003225                            |
| Professor – AY – B/E/E           | 001143                | 001982                            |
| Associate Professor – AY – B/E/E | 001243                | 001984                            |
| Assistant Professor – AY – B/E/E | 001343                | 001986                            |
| Lect SOE-AY                      | 001607                | 001608                            |
| SR Lect SOE-AY                   | 001603                | 001604                            |
| Lect PSOE-AY                     | 001680                | 001681                            |

- 2. Effective date should be the first month in which summer salary is requested (06/01/19, 07/01/19, 08/01/19 or 09/01/19)
- 3. On the Job Data tab, enter the position number; most of the fields will be automatically populated
- 4. FTE should correspond to the FTE requested for the first month of summer salary (for 2019, June has a max of 0.5263; July and August have a max of 1.0; and September has a max of 0.7368)
  - a. If FTE does not correspond, it will need to be adjusted in PayPath after the concurrent hire is approved
  - a. Maximum FTE per position is 1.0; if July and August will exceed 1.0, an additional concurrent hire into another Researcher position will be required for the additional percentage
- 5. Academic Duration of Appt = End Date (Academic Term Appts)
- 6. Enter the correct step to generate the UCANNL
- 7. Add the UCOFF1 to match the professorial salary, if applicable
- a. If participating in NSTP, be sure to add the UCGCYN rate as well
- 8. Compensation Frequency = UC\_9M
- 9. Expected Job End date should be the end of the last month of summer salary (06/30/19, 07/31/19, 08/31/19 or 09/30/19)
- 10. Check "End Job Automatically" box
  - a. If this is not done, you will need to go back and end the job at the end of summer employment else the employee will continue to be paid on this job until it has been terminated
- 11. On the Earnings Dist tab, Enter Job Earnings Distribution

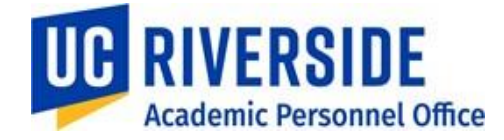

- a. without NSTP:
  - i. Earnings Distribution Type = By Percent
  - ii. Aggregate Comp Rate is automatically populated based on FTE
  - iii. Earnings Code = ACR
  - iv. Percent of Distribution = 100
- b. With NSTP:
  - i. Earnings Distribution Type = By Percent
  - ii. Aggregate Comp Rate is automatically populated based on FTE
  - iii. Earnings Code = ACR
  - iv. Percent of Distribution = 100
- 12. Click on Addl Pay tab
  - a. Enter Initiator Comments
  - b. Click Save and Submit

## Screenshots of Summer Compensation on Additional Job:

- Processing a concurrent hire for a request for summer salary from July 1 – September 30:

| Smart HR Transactions                           |                                                     |                    |
|-------------------------------------------------|-----------------------------------------------------|--------------------|
| Select a template and press Create Transaction. |                                                     |                    |
|                                                 |                                                     |                    |
|                                                 | Effective Date 07/01/2019                           |                    |
| Soloct Tomoleto                                 | Andersia Consument Line Jorden Line Jorden Toronate | Create Transaction |
| Select template po_sono_mita_no                 | Academic Concurrent Aire/Intel Eocation Transfer    | Create transaction |
| Transaction Type All                            | Refresh                                             |                    |
|                                                 |                                                     |                    |
| Smart HR Transactions                           |                                                     |                    |
| Enter Transaction Details                       |                                                     |                    |
| The following transaction details are required. |                                                     |                    |
| Template Academic Concurrent Hire/Inte          | er Location Transfer                                |                    |
| Organizational Relationship Employee            |                                                     |                    |
| *Employee ID 10006                              | · · · · · ·                                         |                    |
| *Effective Date 07/01/2019                      |                                                     |                    |
| Action Hire                                     |                                                     |                    |
| *Reason Code Academic Concurrent Hire           | *                                                   |                    |
| *Address Format United States                   | Ŧ                                                   |                    |
|                                                 |                                                     |                    |

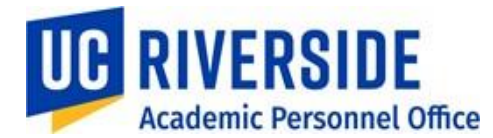

-Adding Position Number for the concurrent job and filling in or updating open fields, no NSTP component:

#### Smart HR Transactions

Enter Transaction Information

#### Click here to Hide Header Details

| Template:<br>Effective Date:<br>Employee ID: | UC_CONC<br>07/01/2019<br>1000 | _HIRE_AC Nan<br>Acti<br>Emp | ne:<br>on/Action Reason:<br>ployee Record: | HIRÍCN1 (      | Acad  | demic Cono        | ourren   | t Hire) |         |         |         |   |      |
|----------------------------------------------|-------------------------------|-----------------------------|--------------------------------------------|----------------|-------|-------------------|----------|---------|---------|---------|---------|---|------|
| Personal Data                                | Job Da                        | ta Earns Dist A             | ddl Pay                                    |                |       |                   |          |         |         |         |         |   |      |
| Employee Inf                                 | ormation                      |                             |                                            |                |       |                   |          |         |         |         |         |   |      |
| Work Locatio                                 | on - Positio                  | n Data                      |                                            |                |       |                   |          |         |         |         |         |   |      |
| *Posit                                       | tion Number                   | 40025791                    | Q                                          |                |       |                   |          |         |         |         |         |   |      |
| Work Locatio                                 | on - Job Fie                  | elds                        |                                            |                |       |                   |          |         |         |         |         |   |      |
| Bu                                           | isiness Unit                  | RVCMP                       |                                            |                | De    | partment          | D010     | 55      |         |         |         |   |      |
| Lo                                           | cation Code                   | P5508                       |                                            | Esta           | ablis | hment ID          | UCR      |         |         |         |         | Q |      |
| Job Informat                                 | ion - Job C                   | Code                        |                                            |                |       |                   |          |         |         |         |         |   |      |
|                                              | Job Code                      | 003205                      |                                            |                |       |                   |          |         |         |         |         |   |      |
| Job Informat                                 | ion - Unite                   | d States                    |                                            |                |       |                   |          |         |         |         |         |   |      |
| F                                            | FLSA Status                   | Exempt                      | Ŧ                                          |                |       |                   |          |         |         |         |         |   |      |
| Job Labor - l                                | Jnion Code                    | e                           |                                            |                |       |                   |          |         |         |         |         |   |      |
|                                              | Union Code                    | FX                          |                                            |                |       |                   |          |         |         |         |         |   |      |
| Job Informat                                 | ion - Repo                    | rting Information           |                                            |                |       |                   |          |         |         |         |         |   |      |
| Reports                                      | To Position<br>Number         | 40007701                    |                                            |                |       |                   |          |         |         |         |         |   |      |
| Job Informat                                 | ion - Empl                    | oyee Classification         |                                            |                |       |                   |          |         |         |         |         |   |      |
| Employee Cl                                  | lassification                 | 10                          |                                            | Classified     | l/Un  | classified<br>Ind | Acad     | lemic   |         |         | ¥       |   |      |
| Job Informat                                 | ion - Stand                   | lard Hours                  |                                            |                |       |                   |          |         |         |         |         |   |      |
| Star                                         | ndard Hours                   | 40.000000                   |                                            |                |       | FTE               |          | 1.      | 000000  |         |         |   |      |
| UC Job Data                                  |                               |                             |                                            |                |       |                   |          |         |         |         |         |   |      |
| Academic                                     | Duration of<br>Appt           | End Date (Academic          | Term / 🔻                                   | Location       | Use   | End Date          |          |         |         | 94      |         |   |      |
| Locatio                                      | on Use Type                   |                             | Ŧ                                          | Post Docs      | s An  | niversary<br>Date |          |         |         | 24      |         |   |      |
| Job - Salary                                 | Plan                          |                             |                                            |                |       |                   |          |         |         |         |         |   |      |
| Salary Ad                                    | ministration<br>Plan          | T012                        |                                            |                | Sala  | ary Grade         | 1        |         |         |         |         |   |      |
|                                              | Step                          | 9                           | Q                                          |                |       |                   |          |         |         |         |         |   |      |
| Job Compen                                   | sation - Pa                   | y Components                | Pe                                         | ersonalize   F | ind   | View All          | 2        |         | First   | 1       | -2 of 2 | ۲ | Last |
| Comp Rate                                    | Code                          | Compensation Rate           | Compensation Free                          | quency         |       | Rate Code         | e Sour   | ce      |         |         |         |   |      |
| 1 UCANNL                                     | Q                             | 167200.000000               | A                                          |                | Q     | Salary Ste        | p        |         |         |         | (       | + | -    |
| 2 UCOFF1                                     | ٩                             | 16600.000000                | A                                          |                | Q     | Manual            |          |         |         |         | (       | + | -    |
| Job Compen                                   | sation - Pa                   | yroll Currency and          | Frequency                                  |                |       |                   |          |         |         |         |         |   |      |
| *Co                                          | mpensation<br>Frequency       | UC_9M                       | Q                                          |                |       |                   |          |         |         |         |         |   |      |
| Work Locatio                                 | on - Expect                   | ted Job End Date            |                                            |                |       |                   |          |         |         |         |         |   |      |
| Expected J                                   | ob End Date                   | 09/30/2019                  | 1                                          |                |       |                   | <b>e</b> | nd Jol  | b Auton | natical | lly     |   |      |
| Return to Enter                              | Transaction                   | Details Page                |                                            |                |       |                   |          |         |         |         |         |   |      |

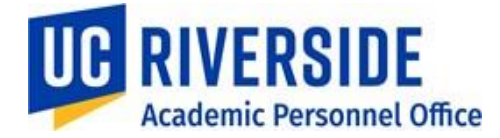

- Adding Position Number for the concurrent job and filling in or updating open fields, <u>including</u> NSTP component:

| Template:<br>Effective Date:<br>Employee ID: | UC_CONC_H<br>07/01/2019<br>100L | IRE_AC Nam<br>Actio<br>Emp | e:<br>on/Action Reason:<br>loyee Record: | HIR/CN1 (Acad    | demic Concurrent Hire      | e)               |   |      |
|----------------------------------------------|---------------------------------|----------------------------|------------------------------------------|------------------|----------------------------|------------------|---|------|
| Personal Data                                | Job Data                        | Earns Dist A               | ddl Pay                                  |                  |                            |                  |   |      |
| Employee Info                                | ormation                        |                            |                                          |                  |                            |                  |   |      |
| Work Locatio                                 | on - Position                   | Data                       |                                          |                  |                            |                  |   |      |
| *Posit                                       | ion Numbe <mark>r 4</mark>      | 0025791                    | Q                                        |                  |                            |                  |   |      |
| Work Locatio                                 | on - Job Field                  | is                         |                                          |                  |                            |                  |   |      |
| Bu                                           | isiness Unit R                  | VCMP                       |                                          | De               | epartment D01055           |                  |   |      |
| Loc                                          | cation Code P                   | 5508                       |                                          | Establis         | shment ID UCR              |                  | Q |      |
| Job Informat                                 | ion - Job Co                    | de                         |                                          |                  |                            |                  |   |      |
|                                              | Job Code                        | 03205                      |                                          |                  |                            |                  |   |      |
| Job Informat                                 | ion - United                    | States                     |                                          |                  |                            |                  |   |      |
| F                                            | LSA Status                      | Exempt                     | Ŧ                                        |                  |                            |                  |   |      |
| Job Labor - L                                | Jnion Code                      |                            |                                          |                  |                            |                  |   |      |
|                                              | Union Code                      | Х                          |                                          |                  |                            |                  |   |      |
| Job Informat                                 | ion - Reporti                   | ng Information             |                                          |                  |                            |                  |   |      |
| Reports                                      | To Position 4<br>Number         | 0007701                    |                                          |                  |                            |                  |   |      |
| Job Informat                                 | ion - Employ                    | ee Classification          |                                          |                  |                            |                  |   |      |
| Employee Cl                                  | assification 1                  | D                          |                                          | Classified/Un    | classified Academic<br>Ind | ¥                |   |      |
| Job Informat                                 | ion - Standa                    | rd Hours                   |                                          |                  |                            |                  |   |      |
| Stan                                         | dard Hours                      | 40.000000                  |                                          |                  | FTE                        | 1.000000         |   |      |
| UC Job Data                                  |                                 |                            |                                          |                  |                            |                  |   |      |
| Academic                                     | Duration of Appt                | End Date (Academic 1       | ferm / 🔻                                 | Location Use     | End Date                   | Ħ                |   |      |
| Locatio                                      | on Use Type                     |                            | T                                        | Post Docs An     | niversary<br>Date          | Ħ                |   |      |
| Job - Salary                                 | Plan                            |                            |                                          |                  |                            |                  |   |      |
| Salary Adr                                   | ninistration T<br>Plan          | 012                        |                                          | Sali             | ary Grade 1                |                  |   |      |
|                                              | Ste <mark>p</mark> 9            |                            | ٩                                        |                  |                            |                  |   |      |
| Job Compens                                  | sation - Pay                    | Components                 | Pe                                       | rsonalize   Find | View All   💷   🔣           | First 🕚 1-3 of 3 | ۲ | Last |
| Comp Rate                                    | Code C                          | ompensation Rate           | Compensation Free                        | quency           | Rate Code Source           |                  |   |      |
| 1 UCANNL                                     |                                 | 167200.000000              | A                                        | ٩                | Salary Step                |                  | + | -    |
| 2 UCOFF1                                     | Q [                             | 16600.000000               | A                                        | Q                | Manual                     |                  | + | -    |
| 3 UCGCYN                                     | Q                               | 55100.000000               | A                                        | Q                | Manual                     |                  | + | -    |
| Job Compen                                   | sation - Payr                   | roll Currency and I        | Frequency                                |                  |                            |                  |   |      |
| *Co                                          | mpensation U<br>Frequency       | IC_9M                      | Q                                        |                  |                            |                  |   |      |
| Work Locatio                                 | on - Expected                   | Job End Date               |                                          |                  |                            |                  |   |      |
| Expected Jo                                  | ob End Da <mark>te 0</mark>     | 9/30/2019                  | 1                                        |                  | 🗹 End J                    | ob Automatically |   |      |

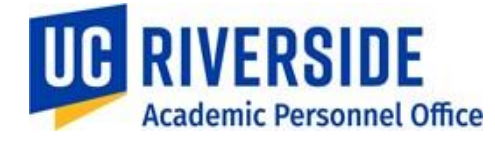

Updating Job Earnings Distribution (JED) on Earnings Distribution tab:
 Percent of Distribution must always equal 100%, even for partial ninths.

| Smart HR Tr                                 | ansactions                                              | notion       |                              |                                              |               |                    |                      |                    |      |
|---------------------------------------------|---------------------------------------------------------|--------------|------------------------------|----------------------------------------------|---------------|--------------------|----------------------|--------------------|------|
| Enter Trar                                  | isaction inform                                         | nation       |                              |                                              |               |                    |                      |                    |      |
| Click here t                                | o Hide Header [                                         | Details      |                              |                                              |               |                    |                      |                    |      |
| Template:<br>Effective Date<br>Employee ID: | UC_CONC_HIRE<br>07/01/2019<br>10000                     | _AC          | Name:<br>Action/A<br>Employe | ction Reason:<br>e Record:                   | HIR/CN1       | (Academic Con      | current Hire)        |                    |      |
| Personal Dat                                | ta Job Data <mark>E</mark>                              | arns Dist    | Addl Pay                     |                                              |               |                    |                      |                    |      |
| Employee In                                 | nformation                                              |              |                              |                                              |               |                    |                      |                    |      |
| Job Earnir                                  | ngs Distribution Ty                                     | pe           |                              |                                              |               |                    |                      |                    |      |
| Earning                                     | gs Distribution By F<br>Type                            | ercent       |                              | •                                            | Aggrega       | e Comp Rate        | 20422.220000         |                    |      |
| Job Earnir                                  | ngs Distribution                                        |              | F                            | Personalize   Fin                            | d   View      | AII   🖓   📑        | First 🕙 1 of 1 🖉     | Last               |      |
| Earnings                                    | s Code                                                  | Con          | npensation                   | Rate                                         | Pe            | rcent of Distribut | ion                  |                    |      |
| 1 ACR                                       |                                                         | Q            |                              |                                              |               |                    | 100.000000           |                    |      |
| Return to Ente                              | er Transaction Details                                  | Page         |                              |                                              |               |                    |                      |                    |      |
| Save a                                      | nd Submit                                               | Save for     | Later                        | Cancel                                       | Suppo         | rting documents    |                      |                    |      |
| - To s                                      | uhmit the trans                                         | action cli   | ick Addl                     | Paytah ada                                   | d comm        | ents then cl       | ick "Save and Su     | uhmit":            |      |
| Smo                                         |                                                         |              | en riddir                    |                                              | comm          | ento then er       |                      | Sinte .            |      |
| Ent                                         | er Transaction                                          | Informa      | tion                         |                                              |               |                    |                      |                    |      |
| LIII                                        |                                                         | morna        | luon                         |                                              |               |                    |                      |                    |      |
| Clic                                        | k here to Hide H                                        | eader Det    | ails                         |                                              |               |                    |                      |                    |      |
| Tem<br>Effec<br>Emp                         | plate: UC_COI<br>ctive Date: 07/01/20<br>loyee ID: 1000 | NC_HIRE_AC   | C N<br>A<br>E                | lame:<br>action/Action Re<br>imployee Record | ason: ⊦<br>d: | IIR/CN1 (Acaden    | nic Concurrent Hire) |                    |      |
| Pe                                          | rsonal Data Job D                                       | ata Earn     | s Dist A                     | ddl Pay                                      |               |                    |                      |                    |      |
| Em                                          | ployee Information                                      | ı            |                              |                                              |               |                    |                      |                    |      |
| Ad                                          | lditional Pay                                           |              |                              |                                              | Pers          | onalize   Find   \ | /iew All   💷   🔣     | First 🕚 1 of 1 🕑 I | Last |
|                                             | Effective Date                                          | Earnings C   | ode                          | Reason for Addi                              | tional Pay    |                    | Earnings End Date    | Add'l Pay Amount   | Hou  |
| 1                                           | 31                                                      |              | Q                            | Not Specified                                |               | ₹                  | 31                   | 0                  |      |
|                                             | 4                                                       |              |                              |                                              |               |                    |                      |                    | •    |
| Ret                                         | urn to Enter Transactio                                 | n Details Pa | ge                           |                                              |               |                    |                      |                    |      |
|                                             | Save and Submit                                         |              | Save for La                  | ter C                                        | ancel         | Supporting doc     | uments               |                    |      |
| Tran                                        | eaction ID:                                             |              |                              |                                              |               |                    |                      |                    |      |
| Tran                                        |                                                         | NEW          | Colony for                   | uly and                                      |               |                    |                      |                    |      |
| Initia                                      | ator Comments:                                          | August       | Salary lof J                 | ury and                                      |               |                    |                      |                    |      |
|                                             |                                                         |              |                              | //                                           |               |                    |                      |                    |      |

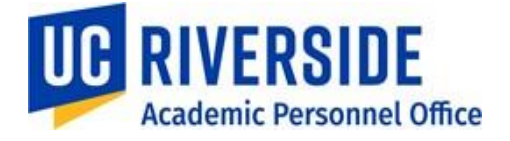

If the employee will not be receiving the same percentage as the first month or is requesting additional months beyond the end date, you will need to make the change for the other months in PayPath:

- 1. Enter either the EE's name or ID
- 2. Be sure to select the correct job Researcher 1/9
- 3. To extend the end date, if applicable, on the Job Data Tab
  - a. Enter the effective date
  - b. Action = DTA (Data Change)
  - c. Action Reason = EXT (Add/Extend Appointment)
  - d. Update Appointment End Date
  - e. Be sure "End Job Automatically" box is checked
  - f. Enter Job Data Comments (copy the comments to enter later)
- 4. On the Additional Pay Data tab
  - a. Paste comments from previous screen in the Initiator's Comments box
  - b. Click Save and Submit
- Once this has been approved by AWE, you can make the other necessary changes
  - 5. Enter either the EE's name or ID
  - 6. Be sure to select the correct job Researcher 1/9
  - 7. On the Position Data tab
    - a. Enter the effective date (07/01/19, 08/01/19 or 09/01/19)
    - Position Change Reason = TIT (Temporary Increase in Time) OR TRT (Temporary Reduction in Time)
    - c. Update FTE to correspond with the summer compensation requested
  - 8. On the Job Data tab
    - a. The effective date flows through from the change on Position
    - b. The Comp Rate in the Earnings Distribution should now reflect the new rate which is still assigned to ACR with 100% distribution
    - c. Enter Job Data Comments: i.e. 100% Summer Salary for July and August (copy the comments to enter later)
  - 9. On the Additional Pay tab,
    - a. Paste the comments from the previous screen in the Initiator's Comments box
    - b. Click Save and Submit

# Screenshot of Job Data tab before increase to FTE:

| Salary<br>Appointment En | Grade: 3<br>FTE: 0.780000<br>d Date: 09/30/2019 ) [5] | Em<br>Enc | Step: 5Q<br>ployee Class: 10<br>d Job Automatically: 2 | Academic: Non Faculty |                                             |           |
|--------------------------|-------------------------------------------------------|-----------|--------------------------------------------------------|-----------------------|---------------------------------------------|-----------|
| Earnings Distributio     | n Type: By Percent                                    | Com       | p Rate: 8,164.000000                                   | Standard Hours: 31.2  | 0 Pay Frequency: UC_9M Q UC 1               | /9th Rate |
| Pay Components           |                                                       |           |                                                        | Pers                  | onalize   Find   💷   🔣 💿 First 🕚 1-2 of 2 🕚 | 🕑 Last    |
| Rate Code                |                                                       |           | Comp Rate                                              |                       | Compensation Frequency                      |           |
| 1 UCANNL                 |                                                       |           | 78,000.000000                                          |                       | Annual                                      | +         |
| 2 UCOFF1                 |                                                       | Q         | 16,200.000000                                          |                       | Annual                                      | + -       |
| Earnings Distribut       | ion                                                   |           |                                                        | Pe                    | ersonalize   Find   💷   醌 🛛 First 🕚 1 of 1  | 🕑 Last    |
| Earnings Code            |                                                       |           | Comp Rate                                              |                       | Distribution %                              |           |
| 1 ACR                    | Additional Comp-Research                              |           | 8,164.000000                                           |                       | 100.000                                     |           |

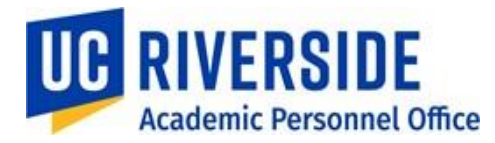

# Screenshot of Job Data tab after increase to FTE:

| Salary (<br>Appointment End | Grade: 3<br>FTE: 1.000000<br>I Date: 09/30/2019 | Emj<br>End | Step: 5<br>Q<br>ployee Class: 10<br>I Job Automatically: ✔ | Academic: Non Faculty                     |                            |            |
|-----------------------------|-------------------------------------------------|------------|------------------------------------------------------------|-------------------------------------------|----------------------------|------------|
| Earnings Distribution       | Type: By Percent                                | Comp       | • Rate: 10,466.666667                                      | Standard Hours: 40.00                     | Pay Frequency: UC_9MQ UC 1 | I/9th Rate |
| Rate Code                   |                                                 |            | Comp Rate                                                  | Perso                                     | Compensation Frequency     | Last       |
| 1 UCANNL                    |                                                 |            | 78,000.000000                                              |                                           | Annual                     | +          |
| 2 UCOFF1                    |                                                 | Q          | 16,200.000000                                              |                                           | Annual                     | + -        |
| Earnings Distributi         | on                                              |            | Pe                                                         | rsonalize   Find   💷   🔜 🛛 First 🕚 1 of 1 | 🕑 Last                     |            |
| Earnings Code               |                                                 |            | Comp Rate                                                  |                                           | Distribution %             |            |
| 1 ACR                       | Additional Comp-Research                        |            | 10,466.666667                                              |                                           | 100.000                    |            |

# 3. Additional Compensation on a New or Concurrent Job

Summer compensation should be paid as additional compensation on a new or concurrent job under the following conditions:

- If an MOU requires a specific title for the summer teaching appointment
- It is the employee's only job not subject to ACA reporting

# Step-by-Step Guidelines and Notes:

- Process a concurrent academic hire into the appropriate position under job codes 001550 (Lecturer), 001501 (Associate\_In), 002310 (Teaching Assistant), or the appropriate level of the Visiting Professor series job codes
- 2. No base compensation should be established on the new or concurrent job; do not use UCWOS
- 3. Recurring additional compensation can be established through a subsequent Additional Compensation transaction once the onboarding transaction has been finalized by UCPC.
  - a. Even if the employee will be paid for only one month, enter it as recurring additional pay (that is paid out one time)
- 4. Follow the same instructions as listed on page 1 of this document